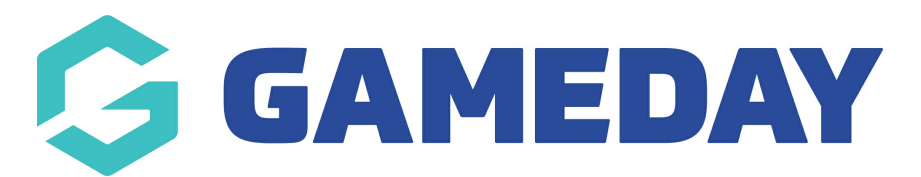

# How do I manually add a registration to a member?

#### Hover over Memberships and select Members.

| MY ORGANISATION  | <b>MEMBERSHIPS</b> P | RODUCTS & FORMS | COMPETITIONS | REPORTS |
|------------------|----------------------|-----------------|--------------|---------|
|                  | Dashboard            |                 |              |         |
| Active Membersh  | Members              |                 |              |         |
| All Member Types | Products & Forms     |                 |              |         |
|                  | Approve Application  | IS              |              |         |
|                  | Clearances           |                 |              |         |

Find the member.

Click on the Member Name to whom you need to add the Registration Fee.

| Mem  | nbers       |                   |                     |                 |               |            |         |           |
|------|-------------|-------------------|---------------------|-----------------|---------------|------------|---------|-----------|
| Memb | bers List   | By Product By Mem | ber Type 🛛 By Organ | isation Pending | Financial Fil | ter Unpaid |         |           |
| • A  | Add New Mei | mber              |                     |                 |               |            |         |           |
|      | РНОТО       | NAME              | FIRST NAME          | LAST NAME       | GENDER        | BIRTHDATE  | ADDRESS | MOBILE    |
|      |             | Suzie Sunshine    | Suzie               | Sunshine        | Female        | 15/08/2005 |         | 040000000 |

On the member details page, click the drop down arrow next to the organisation.

**NOTE:** some members may belong to more than one organisation. Make sure you select the correct one.

| Suzie Sunshine                    |               |                           |                           |             |                 |
|-----------------------------------|---------------|---------------------------|---------------------------|-------------|-----------------|
| Member Details                    |               |                           |                           |             |                 |
|                                   | Basic Details | Parents/Guardian & Family | Emergency/Medical Details | Preferences | Other           |
|                                   | Legal Name    | Suzie Sunshine            |                           |             | Email a         |
|                                   | Age           | 13 years (15/08/2005)     |                           |             | Mobile Phone 0  |
| Edit Photo                        | Gender        | Female                    |                           |             | Address         |
|                                   |               |                           |                           |             | Mailing Address |
|                                   |               |                           |                           |             |                 |
|                                   |               |                           |                           |             |                 |
| ORGANISATION                      |               |                           | FINANCIAL                 |             |                 |
| <ul> <li>My First Club</li> </ul> |               |                           | NO SO AO CO               |             |                 |

Scroll down to Registrations and click Add Registration.

| Active     History      |            |                |                                         |      | Add Registration |
|-------------------------|------------|----------------|-----------------------------------------|------|------------------|
| National fee - under 18 | AUD 100.00 | 1/12/2018      | Financial until 31/12/2019              | Paid | VIEW PAYMENT     |
|                         |            | Show 10 V Memb | verships Per Page Showing Rows 1-1 of 1 |      |                  |

Click on the magnifying glass to see a list of products.

| Add Membership      | ×      |
|---------------------|--------|
| Membership to add * | ٩      |
|                     | → Next |
|                     |        |
|                     |        |

Click on the link to add the product.

| Select           | t Product                    |                  | ×                    |
|------------------|------------------------------|------------------|----------------------|
|                  |                              |                  |                      |
|                  | PRODUCT NAME ÷               | DEFINED BY       | ÷                    |
| 90               | Game Official                | PVT Association1 |                      |
| <b>(\odded</b> ) | Summer Season Fee            | PVT Association1 |                      |
| Qo               | Mandatory Product (National) | PVT National     |                      |
| QO               | Free Product (National)      | PVT National     |                      |
| QO               | Volunteer                    | PVT National     |                      |
| Q                | Mandatory Product (State)    | PVT State        |                      |
|                  |                              | S3 (             | Clear Value 🗙 Cancel |

#### Click Next.

| Add Membership      |                     | ×      |
|---------------------|---------------------|--------|
| Membership to add * | Club Fee - under 18 | ٩      |
|                     |                     |        |
|                     |                     |        |
|                     |                     | → Next |

Select the payment method

Click Next Step.

| Step 1                       |                     |             |                       |            |                |
|------------------------------|---------------------|-------------|-----------------------|------------|----------------|
| Please review the items f    | or this order.      |             |                       |            |                |
| ORDER ITEM NUMBER            | PRODUCT NAME        | STATUS      | QUANTITY              | UNIT PRICE | SUBTOTAL PRICE |
| 780909                       | Club Fee - under 18 | New         | 1                     | 50.00      | 50.00          |
|                              | Show 10 ▼ Order Ite | ms Per Page | Showing Rows 1-1 of 1 |            |                |
|                              |                     |             |                       |            |                |
|                              |                     |             | Total Price           |            | 50.00          |
|                              |                     |             | iotai riice.          |            | 50.00          |
|                              |                     |             |                       |            |                |
|                              |                     |             |                       |            |                |
| How would you like to pay    | n                   |             |                       |            |                |
|                              |                     |             |                       |            |                |
|                              |                     |             |                       |            |                |
|                              |                     |             |                       |            |                |
| I want to make the payment * | Online 🗸            |             |                       |            |                |
|                              | Online              |             |                       |            |                |
|                              | Offline             |             |                       |            |                |
|                              |                     |             |                       |            |                |
|                              |                     |             |                       |            | → Next Step    |
|                              |                     |             |                       |            |                |

## Paying Online

## Paying with Credit card

Enter the card details and click Pay Now.

| Ado | d Membership          |                 | × |
|-----|-----------------------|-----------------|---|
|     | Step 2<br>Card Number |                 |   |
|     | Expiration Date       | CVV             |   |
|     |                       | Pay Now         |   |
|     |                       | or              |   |
|     |                       | Pay with PayPal |   |
|     |                       |                 |   |

Once your transaction is successful, you will receive a notification. Close the window after you receive the notification.

| Add Membership                         | ×                                 |
|----------------------------------------|-----------------------------------|
| Step 2                                 |                                   |
| Transaction Update Notification = Paid |                                   |
|                                        |                                   |
|                                        |                                   |
|                                        |                                   |
|                                        |                                   |
|                                        |                                   |
|                                        | <ul> <li>Previous Step</li> </ul> |

## If you are paying with a PayPal Account

Click Pay with PayPal and proceed.

| Add Membership  |                 |                 | × |
|-----------------|-----------------|-----------------|---|
|                 |                 |                 |   |
| Step 2          |                 |                 |   |
| Card Number     |                 |                 |   |
|                 |                 |                 |   |
| Expiration Date | CVV             |                 |   |
|                 |                 |                 |   |
|                 | Pay Now         |                 |   |
|                 | or              |                 |   |
|                 | Pay with PayPal |                 |   |
|                 |                 |                 |   |
|                 |                 |                 |   |
|                 |                 | ← Previous Step |   |
|                 |                 |                 |   |

## Paying Offline

Click on Mark as Paid which appears once you choose offline as the payment option.

|                            | PRODUCT NAME        | STATUS           | QUANTITY              | UNIT PRICE | SUBTOTAL PRICE |
|----------------------------|---------------------|------------------|-----------------------|------------|----------------|
| 80909                      | Club Fee - under 18 | New              | 1                     | 50.00      | 50.0           |
|                            | Show 10 V Orde      | r Items Per Page | Showing Rows 1-1 of 1 |            |                |
|                            |                     |                  |                       |            |                |
|                            |                     |                  | Total Price:          |            | 50.00          |
|                            |                     |                  |                       |            |                |
|                            |                     |                  |                       |            |                |
|                            |                     |                  |                       |            |                |
| ow would you like to pa    | N/?                 |                  |                       |            |                |
| on nould you like to pu    | .y.                 |                  |                       |            |                |
|                            |                     |                  |                       |            |                |
|                            |                     |                  |                       |            |                |
|                            |                     |                  |                       |            |                |
| vant to make the payment * | Offline 🗸           |                  |                       |            |                |
| want to make the payment * | Offline 🗸           |                  |                       |            |                |

**Related Articles**